# Kleines Kathi Notfall HowTo

| I | nhalt |                                                                                   |
|---|-------|-----------------------------------------------------------------------------------|
|   | 1.    | Erste Hilfe                                                                       |
|   | 1.1   | Problem: Meine Kathi fährt nicht mehr hoch oder macht komische Sachen             |
|   | 1.2   | Mögliches Problem: Im Display erscheint "No File" oder "No Folder"                |
|   | 2.    | Die Rettungskonsole 2                                                             |
|   | 2.1   | Voraussetzungen:                                                                  |
|   | 2.2   | Einrichten der Seriellen Verbindung mit Hyperterminal (bis Windows XP)            |
|   | 2.3   | Einrichten der Seriellen Verbindung mit PuTTY (Alle Windows Versionen auch Vista) |
|   | 3.    | Bootargs Zurücksetzen                                                             |
|   | 4.    | Wiederbelebung mit Notfallkernel vom tftp Server 6                                |
|   | 5.    | Wiederbelebung mit Erase Methode                                                  |
|   | 6.    | Hilfe meine MAC - Adresse fehlt                                                   |
|   | 7.    | Unterschied Original U-Boot 1.1.2 und 2nd Stage Bootloader (U-Boot 1.3.1)         |
|   | 8.    | Die wichtigsten U-Boot Befehle für U-Boot Kapitäne9                               |
|   | 9.    | Wie kann ich den 2nd Stage Bootloader wieder entfernen?10                         |

# 1. Erste Hilfe

1.1 Problem: Meine Kathi fährt nicht mehr hoch oder macht komische Sachen

Lösung:

Ein Notfall Image (1.03, 1.04 oder 1.05 besteht aus 6 .img Dateien) auf einen USB-Stick in das Verzeichnis X:\kathrein\ufs910 kopieren, Stick in die Kathi stecken, hinten am Netzschalter ausschalten und beim Einschalten die <u>Menü-Taste vorne unter der Klappe</u> gedrückt halten bis Update im erscheint. Danach sollte eure Kathi normalerweise wieder funktionieren. Wenn nicht weiter mit dem nächsten Punkt.

- ☐. ▲mtdblock1\_ker.img
- mtdblock2\_conf.img
- mtdblock3\_root.img
   mtdblock4\_app.img
- mtdblock5\_eme.img
- mtdblock6\_dat.img

Die 6 Notfall-Image Dateien auf dem Stick

# 1.2 Mögliches Problem: Im Display erscheint "No File" oder "No Folder"

- Überprüfen ob auf dem USB-Stick der Ordner kathrein und der Unterordner ufs910 existieren, beide klein geschrieben sind und sich die \*.img Dateien im Unterordner ufs910 befinden.
- Prüfen ob Stick FAT16 oder FAT32 formatiert ist.
- Anderen Stick oder anderer USB-Datenspeicher (USB-HDD, Kamera usw.) probieren.

## 2. Die Rettungskonsole

Wenn sich per USB nichts mehr richtig flashen lässt muss die Rettungskonsole ran

#### 2.1 Voraussetzungen:

• Serielles Nullmodemkabel zwischen Kathi und PC/Notebook

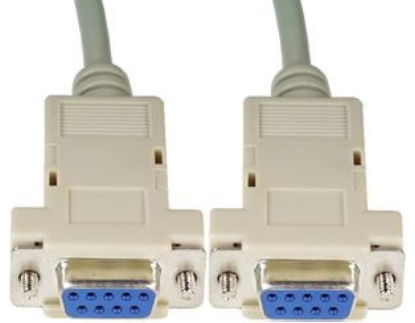

• Terminal Programm wie Hyperterminal (WinXP), CuteCom (Linux) PuTTY (Alle Windows Versionen)

# 2.2 Einrichten der Seriellen Verbindung mit Hyperterminal (bis Windows XP)

• Start -> Programme -> Zubehör -> Kommunikation -> Hyperterminal

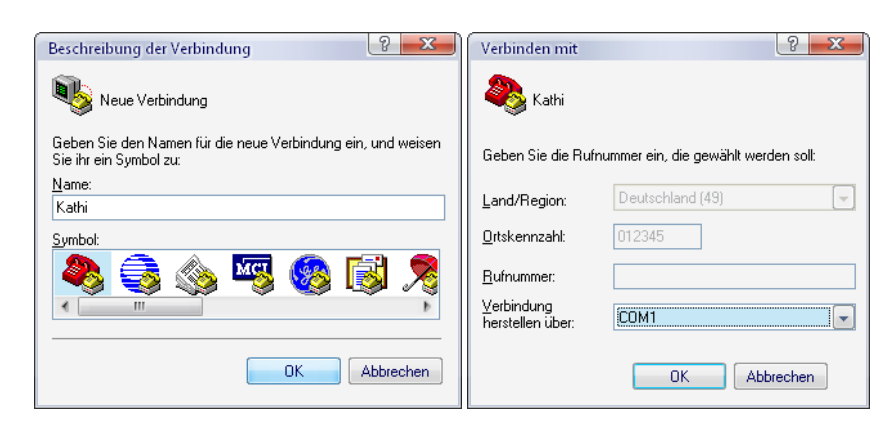

| Eigenschaften von CON   | 11 ? X                          |
|-------------------------|---------------------------------|
| Anschlusseinstellungen  |                                 |
|                         |                                 |
| Bits pro Sekunde:       | 115200                          |
| <u>D</u> atenbits:      | 8                               |
| <u>P</u> arität:        | Keine                           |
| Stoppbits:              | 1                               |
| <u>F</u> lusssteuerung: | Kein                            |
|                         | ₩iederherstellen                |
|                         | K Abbrechen Ü <u>b</u> ernehmen |

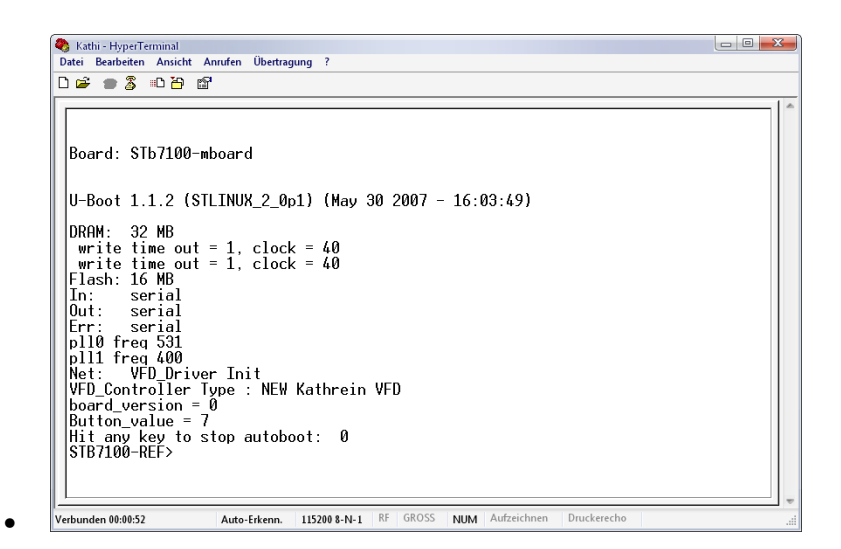

- Um in die U-Boot Eingabeaufforderung zu gelangen, nach dem Einschalten der Kathi sofort eine Taste auf der Tastatur drücken (z.B. Leertaste oder Enter) am besten mehrfach drücken damit man auf jedenfall den richtigen Zeitpunkt erwischt
- Das Terminal kann auch zur Diagnose von Fehlern genutzt werden, da es anzeigt was die Kathi gerade so macht. Ihr könnt ja einfach mal das Terminal mitlaufen lassen während ihr die Kathi startet.

2.3 Einrichten der Seriellen Verbindung mit PuTTY (Alle Windows Versionen auch Vista)

• <u>http://the.earth.li/~sgtatham/putty/latest/x86/putty.exe</u>

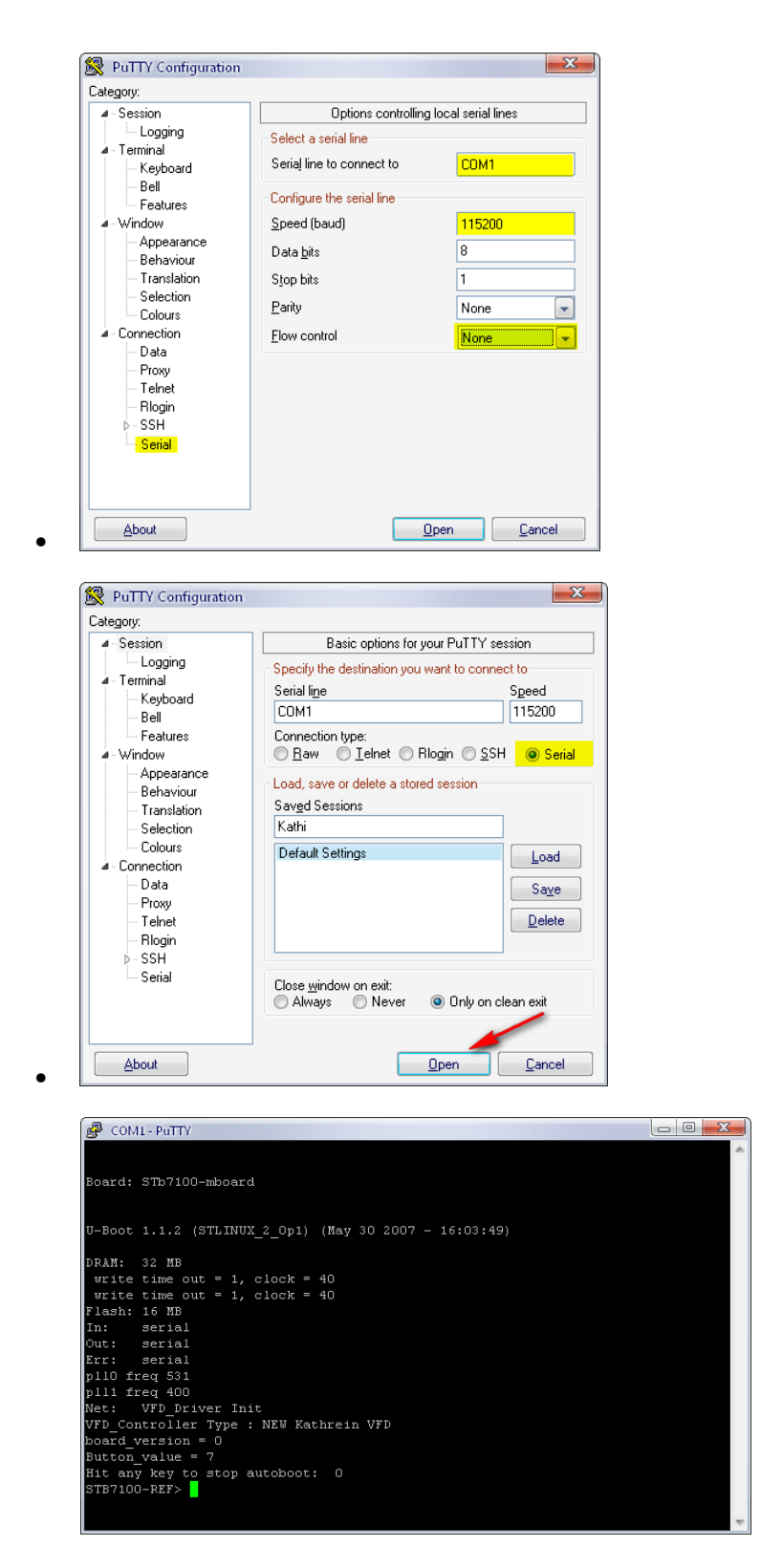

- Um in die U-Boot Eingabeaufforderung zu gelangen, nach dem Einschalten der Kathi sofort eine Taste auf der Tastatur drücken (z.B. Leertaste oder Enter) am besten mehrfach drücken damit man auf jeden Fall den richtigen Zeitpunkt erwischt
- PuTTY kann auch zur Diagnose von Fehlern genutzt werden, da es anzeigt was die Kathi gerade so macht. Ihr könnt ja einfach mal das Terminal mitlaufen lassen während ihr die Kathi startet.

• PuTTY kann auch automatisch ein Protokoll Datei (logfile) anlegen. Unter Logging kann eingestellt werden was mitgeschrieben werden soll z.B. All session output (alles was während das Programm offen ist abläuft) und mit Browse kann festgelegt werden wo die Datei abgelegt werden soll.

| RuTTY Configuration                                                                                                    | X                                                                                                    |
|----------------------------------------------------------------------------------------------------|----------------------------------------------------------------------------------------------------|
| Categoly:     Categoly:     Categoly:     Constant Constant C | Options controlling session logging         Session logging:         None       Printable output         Image: All session output       SSH packets         SSH packets and raw data       SSH packets         Log file name:       putty.log         Image: Putty.log       Browse         ILog file name:       Putty.log         What to do if the log file already exists:       Always overwrite it         Always append to the end of it       Always append to the end of it         Image: Playsh log file frequently       Options specific to SSH packet logging         Image: Omit known password fields       Omit session data |
| About                                                                                                    | <u>D</u> pen <u>C</u> ancel                                                                                                    |

# 3. Bootargs Zurücksetzen

Wenn das Flashen des Notfall Images nicht funktioniert kann man erstmal probieren die Bootargs zurückzusetzen und dann noch mal zu flashen. (gerade bei Images mit 2. Bootloader häufiger Fehler)

- Receiver und PC mit Nullmodemkabel verbinden und Terminalprogramm starten
- Kathi einschalten und sofort eine Taste auf der Tastatur drücken (z.B. Leertaste oder Enter) am besten mehrfach drücken damit man auf jedenfall den richtigen Zeitpunkt erwischt

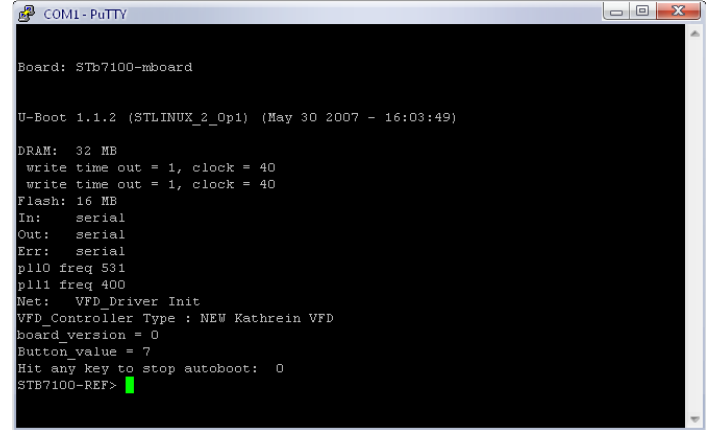

• Folgende Zeilen hineinkopieren und jeweils mit Enter bestätigen:

#### Zurücksetzen 1.03

```
Zuerst diese 2 Zeilen für die Bootargs hineinkopieren:
setenv bootargs "console=ttyAS0,115200 root=/dev/mtdblock3 mem=32m bigphysarea=1024
coprocessor_mem=2m@0x04000000,2m@0x04200000"
```

Das Bootkommando setzen setenv bootcmd bootm a0040000

und zum schluss speichen: saveenv

#### Zurücksetzen 1.04

Zuerst diese 2 Zeilen für die Bootargs hineinkopieren: setenv bootargs "console=ttyAS0,115200 root=/dev/mtdblock3 mem=40m bigphysarea=1280 coprocessor\_mem=2m@0x04000000,2m@0x04200000"

Das Bootkommando setzen setenv bootcmd bootm a0040000

und zum schluss speichen: saveenv

## Zurücksetzen 1.05

Zuerst diese 2 Zeilen für die Bootargs hineinkopieren: setenv bootargs "console=ttyAS0,115200 root=/dev/mtdblock3 mem=38m bigphysarea=1280 coprocessor\_mem=2m@0x04000000,2m@0x04200000"

Das Bootkommando setzen setenv bootcmd bootm a0040000

und zum schluss speichen: saveenv

#### Zurücksetzen 1.06

Zuerst diese 2 Zeilen für die Bootargs hineinkopieren: setenv bootargs "console=ttyAS0,115200 root=/dev/mtdblock3 mem=36m bigphysarea=1280 coprocessor\_mem=2m@0x04000000,2m@0x04200000"

Das Bootkommando setzen setenv bootcmd bootm a0040000

und zum schluss speichen: saveenv

## 4. Wiederbelebung mit Notfallkernel vom tftp Server

- Notfallpaket herunterladen
- Tftpd 32 starten und anpassen:

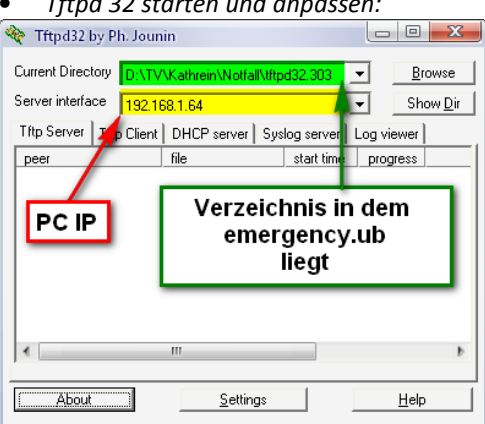

- Receiver und PC mit Nullmodemkabel verbinden und Terminalprogramm starten
- Kathi einschalten und sofort eine Taste auf der Tastatur drücken (z.B. Leertaste oder Enter) am besten mehrfach drücken damit man auf jedenfall den richtigen Zeitpunkt erwischt

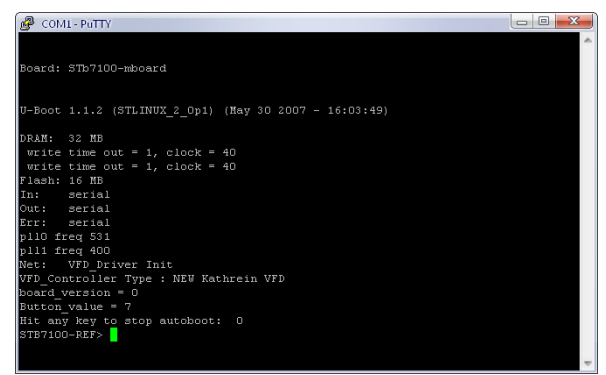

• Nun sollte man seine Netzwerkdaten setzen, dazu gibt man die folgenden Befehle ein und bestätigt jeweils mit Enter

set ipaddr 192.168.1.100 (setzt die Kathi IP) set serverip 192.168.1.64 (hier die IP des PCs auf dem der tftp Server läuft eingeben) set gateway 192.168.1.1 (IP des Routers)

- Um die eingaben zu überprüfen geben wir print ein
   Danach kopieren wir mit folgendem Befehl den Notfallkernel in den RAM
- tftp a4000000 emergency.ub
- Jetzt stecken wir den USB Stick mit dem Notfall Image in die Kathi und starten das Update mit bootm a4000000
- 5. Wiederbelebung mit Erase Methode

Wenn alle vorherigen Versuche fehlgeschlagen sind werden die Speicherbereiche manuell gelöscht. Hierbei ist darauf zu achten die Befehle am besten per Copy & Paste ins Terminal zu kopieren oder zumindest penibelst drauf zu achten die Befehle richtig abzuschreiben, denn ein Tippfehler bei einem Erase Befehl kann eure Kathi in einen Briefbeschwerer verwandeln!

- Notfallpaket herunterladen
- Tftpd 32 starten und anpassen:

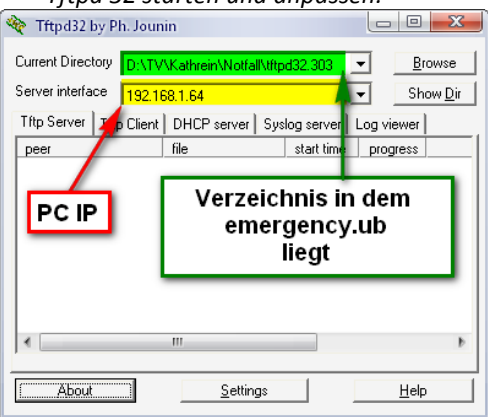

- Receiver und PC mit Nullmodemkabel verbinden und Terminalprogramm starten
- Kathi einschalten und sofort eine Taste auf der Tastatur drücken (z.B. Leertaste oder Enter) am besten mehrfach drücken damit man auf jedenfall den richtigen Zeitpunkt erwischt

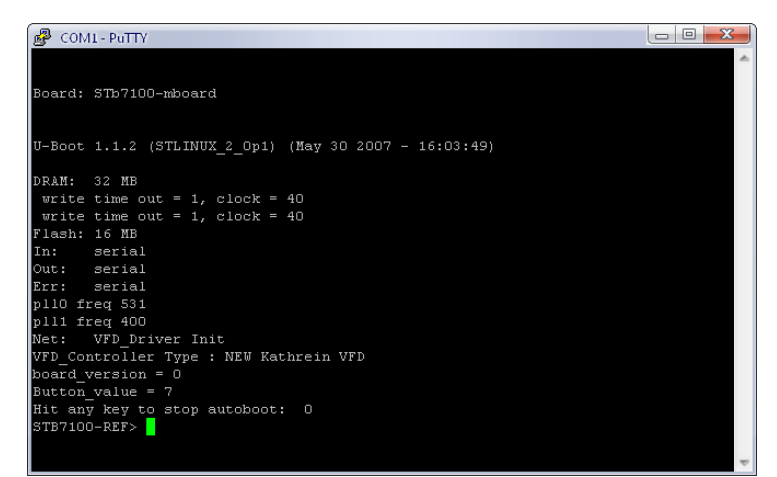

• Nun folgende Befehle mit größter Sorgfalt einfügen und jeweils mit Enter bestätigen:

#### erase A0200000 A029ffff

erase A02A0000 A04Dffff

erase A04E0000 A0Adffff

#### erase A0C00000 A0ffffff

- Danach kopieren wir mit folgendem Befehl den Notfallkernel in den RAM
  tftp a4000000 emergency.ub
- Jetzt stecken wir den USB Stick mit dem Notfall Image in die Kathi und starten das Update mit bootm a4000000

#### 6. Hilfe meine MAC - Adresse fehlt

Sollte die MAC-Adresse eurer Kathi aus welchen Gründen auch immer verloren gehen könnt ihr diese auch wieder eintragen. Zu finden ist sie auf dem Scart Baustein. Dafür schaut ihr entweder schräg durch die Lüftungsschlitze. (nicht so ganz einfach) Oder ihr nehmt den Deckel der Kathi ab.

Zum setzen der Mac Adresse:

• Kathi einschalten und sofort eine Taste auf der Tastatur drücken (z.B. Leertaste oder Enter)

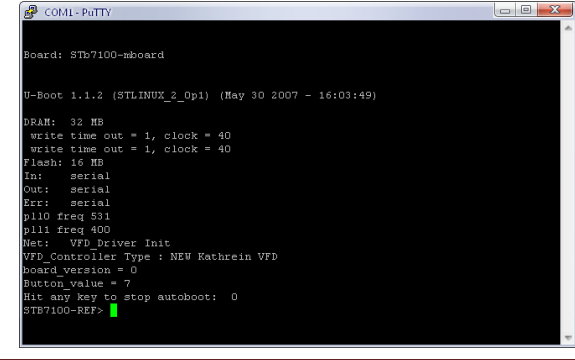

Kleines Kathi Notfall HowTo

Folgenden Befehl angepasst eingeben und mit Enter bestätigen:

#### setenv ethaddr 00:50:fd:ff:00:00

zum speichern: saveenv

7. Unterschied Original U-Boot 1.1.2 und 2nd Stage Bootloader (U-Boot 1.3.1)

## Vorteile des 2nd Stage Bootloaders:

- Booten von USB möglich
- Booten vom SATA möglich
- 2. Bootvariante definierbar und per EXIT Taste startbar

#### Unterschiede im Aussehen:

## Promt des Original U-Boot 1.1.2 (meldet sich mit STB7100-REF>)

| B COMP PATT                                           |   |  |
|-------------------------------------------------------|---|--|
| Board: 3Tb7100-mboard                                 | * |  |
| U-Boot 1.1.2 (STLINUX_2_Op1) (May 30 2007 - 16:03:49) |   |  |
| DRAM: 32 MB                                           |   |  |
| write time out = 1, clock = 40                        |   |  |
| write time out = 1, clock = 40                        |   |  |
| Flash: 16 MB                                          |   |  |
| In: serial                                            |   |  |
| Out: serial                                           |   |  |
| Err: serial                                           |   |  |
| pll0 freq 531                                         |   |  |
| pll1 freq 400                                         |   |  |
| Net: VFD Driver Init                                  |   |  |
| VFD Controller Type : NEW Kathrein VFD                |   |  |
| board version = 0                                     |   |  |
| Button value = 7                                      |   |  |
| Hit any key to stop autoboot: 0                       |   |  |
| STB7100-REF>                                          |   |  |
|                                                       |   |  |
|                                                       | ~ |  |
|                                                       |   |  |

Promt des 2nd Stage Bootloaders U-Boot 1.3.1 (meldet sich mit ufs910>)

| B COM1-PuTTY                                         | x        |
|------------------------------------------------------|----------|
| Err: serial                                          | ~        |
| pll0 freq 531                                        |          |
| pll1 freq 400                                        |          |
| Net: VFD_Driver Init                                 |          |
| VFD_Controller Type : NEW Kathrein VFD               |          |
| board_version = 0                                    |          |
| Button_value = 7                                     |          |
| Hit any key to stop autoboot: O                      |          |
| STB7100-REF> boot                                    |          |
| ## Starting application at UXAUFDUUUU                |          |
|                                                      |          |
| Board: STb7100 Marusys MSS-5000 Custom [29-bit mode] |          |
| U-Boot 1.3.1 (Jul 1 2008 - 20:43:53) - stm23_0032    | =        |
| DRAM: 64 MB                                          |          |
| Flash: 16 MB                                         |          |
| In: serial                                           |          |
| Out: serial                                          |          |
| Err: serial                                          |          |
| Hit any key to stop autoboot: O                      |          |
| ufs910>                                              | $\nabla$ |

# 8. Die wichtigsten U-Boot Befehle für U-Boot Kapitäne

- <u>Aktuelle Einstellungen auflisten</u> print oder printenv
- <u>Aktuelle Einstellungen speichern</u> save oder saveenv
- <u>IP Adresse setzen</u>
   set ipaddr '192.168.1.100'
- <u>TFTP/NFS Serveradresse (PC) setzen</u> set serverip '192.168.1.64'

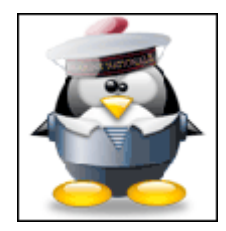

- <u>Gateway (Router) setzen</u> set gateway '192.168.1.1'
- <u>MAC-Adresse setzen</u> setenv ethaddr 00:50:fd:ff:00:00
- USB Boot setzen (2nd Stage Bootloader)

setenv bootargsusb 'set bootargs console=ttyAS0,115200 root=/dev/sda1 rw ip=\$ipaddr:\$serverip:\$gateway:255.255.255.0:kathrein:eth0:off mem=64m coprocessor\_mem=4m@0x10000000,4m@0x10400000 rootdelay=6 nwhwconf=device:eth0,hwaddr:\$ethaddr'

setenv bootusb 'run bootargsusb; usb reset;ext2load usb 0:1 a5000000 boot/ulmage;bootm a5000000'

setenv bootcmdcustom 'run bootusb'

save

# 9. Wie kann ich den 2nd Stage Bootloader wieder entfernen?

Um den 2. Bootloader wieder zu entfernen, setzt man die Bootargs im ersten bootloader (STB7100-REF) wieder auf das Basis Image seiner Wahl zurück (**siehe Punkt 3**) und kann dann ganz normal per USB-Update ein komplett Image drüberflashen (**Siehe Punkt 1**). Dabei wird der 2. Bootloader überschrieben und ist somit weg.